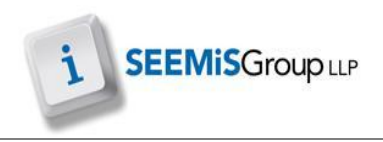

## **INCIDENT REPORTS**

Incident Reports displays the full detail of an incident.

- > Application
- Management
- Bullying & Equalities
- Incident Reports
- 1. Filter by date or ID if required
- 2. Click NEW LIST
- 3. Select the appropriate incident
- 4. Click FULL DETAIL REPORT
- 5. Click **BACK** to return to previous screen

## Example of a Full Detail Report

|                                         | Full Incident Report |                                                               |                                                      |                          |                                            |       |
|-----------------------------------------|----------------------|---------------------------------------------------------------|------------------------------------------------------|--------------------------|--------------------------------------------|-------|
|                                         | Inci                 | dent 1. Incide                                                | ent Date: 1                                          | 5/10/14                  | Owner: Mrs H Hastie                        |       |
| Incident Types Verbal<br>- Incident Def |                      | Verbal<br>- Incident Detail:                                  | il: [Additional Detail here related to the incident] |                          |                                            |       |
| Characteristics                         |                      | Economic Circumstances, Family circumstances                  |                                                      |                          |                                            |       |
| Reported To                             |                      | Mr R Barlow                                                   |                                                      |                          |                                            |       |
| Reported By                             |                      | Sarah Smith                                                   |                                                      |                          |                                            |       |
| Addressed By                            |                      | Mr R Barlow                                                   |                                                      |                          |                                            |       |
| Incident Location                       |                      | In Class                                                      |                                                      |                          |                                            |       |
| Review                                  |                      | Mrs Heather Hastie (review date: 31/10/14)                    |                                                      |                          |                                            |       |
| Conclusion                              |                      | Resolved                                                      |                                                      |                          |                                            |       |
| Action Procedures                       |                      | Actions taken after investigation and discussion with parents |                                                      |                          |                                            |       |
|                                         |                      | Peo                                                           | ole Involve                                          | d in the Inc             | ident                                      |       |
|                                         | Name                 |                                                               | DoB                                                  | Stage                    | Actions                                    | Taken |
| Person<br>Experiencing                  | Emma Boyd            |                                                               | 10/10/02                                             | S1                       | Letter                                     |       |
| Person<br>Displaying                    | Graeme Coyle         |                                                               | 02/03/02                                             | S1                       | Exclusion, Interview, Parental Involvement |       |
| Person<br>Displaying                    | Kieran Gallagher     |                                                               | 22/12/02                                             | S1                       | Interview, Letter                          |       |
| Person Scott Keenan<br>Displaying       |                      | 26/05/02                                                      | S1                                                   | Exclusion, Interview, Le | tter                                       |       |